# 多功能控制卡 KM-S10 使用手冊

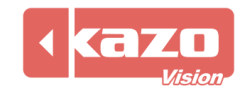

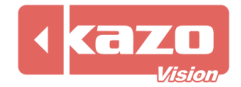

## 1. 多功能控制卡簡介

## 1.1 概要

多功能控制卡是一款可用於測量返回播放終端溫度、濕度、亮度參數,並可對播放終端亮度 及電源開關進行遠端控制。可與 **凱哲聯網廣告發佈系統** 或 **凱哲多媒體綜合資訊發佈系** 統 配套使用。

該產品體積輕巧,精確度高,是一款經濟又實用的感測器裝置。

## 1.2 主要功能

- 自動採集溫度、濕度及亮度資料。
- 對播放終端進行電源自動控制:可保存定時開關機,斷電設置不丟失。

## 與 聯網廣告發佈系統 配合使用時,可實現:

- 將採集到的溫度、濕度、亮度資料,回饋到 WEB 伺服器上,供管理員對播放終端進行 遠端監控。
- 可將採集到的亮度資料作為環境亮度,對LED顯示幕亮度進行遠端控制。
- 可以通過管理端遠端設置定時開關機時間。
- 可在播放終端上顯示當前的環境溫度、濕度及亮度資訊。

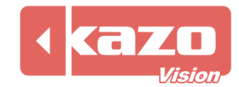

# 1.3 產品配置

| 序號 | 多功能控制卡<br>KM-S10 | 描述       | 數量 |
|----|------------------|----------|----|
| А  | 控制卡              | 主卡       | 1  |
| В  | 傳感線              | 含溫度、亮度探頭 | 1  |
| С  | USB 數據線          | A-B 方口   | 1  |
| D  | 外盒               | 可供外置固定使用 | 1  |

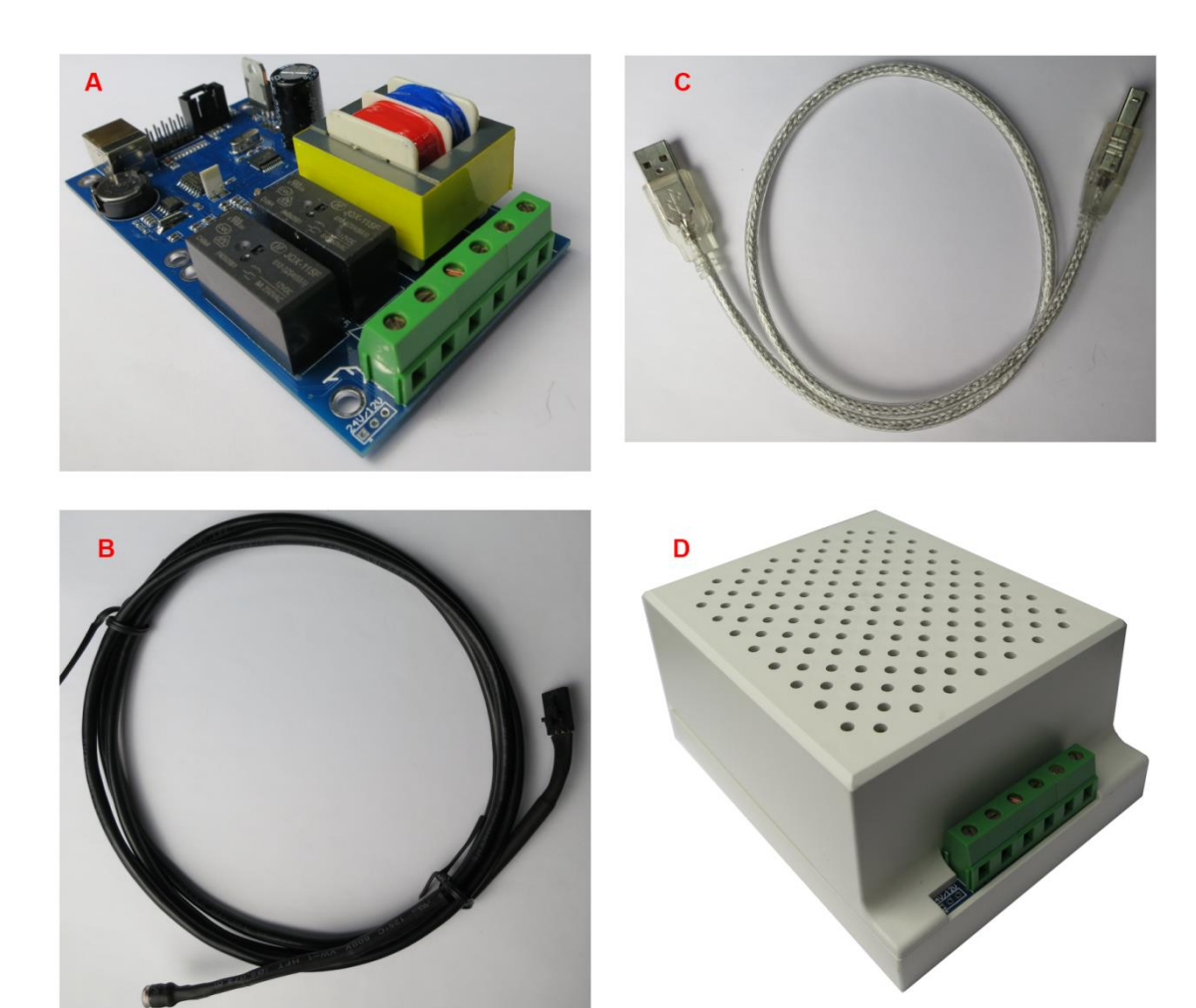

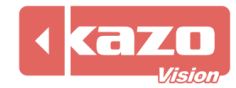

## 1.3 技術參數表

| KDS-01 | 溫度、濕度、亮度控制器             |
|--------|-------------------------|
| 溫度採集範圍 | -10°C60°C               |
| 溫度精度   | ±0.3°C                  |
| 溫度解析度  | 0 · 1°C                 |
| 濕度採集範圍 | 0%-100%RH               |
| 濕度精度   | ±3%RH                   |
| 濕度解析度  | 1%RH                    |
| 亮度採集範圍 | 390~700nm               |
| 亮度精度   | $\pm 0.4$ K             |
| 亮度解析度  | 0. 1K                   |
| 刷新速率   | 5秒                      |
| 其他擴展功能 | 定時開關電源                  |
| 通訊介面   | USB A_B                 |
| 電源輸入   | 220V 交流,1 路輸入           |
| 電源輸出   | 220V 交流, 2 路輸出          |
| 電源功率   | 800W/每路                 |
| 防水性能   | 防潑濺                     |
| 工作環境   | −5°C−−50°C              |
| 板卡尺寸   | 115mm*65mm*30mm (長*寬*高) |
| 外形尺寸   | 120mm*90mm*55mm (長*寬*高) |

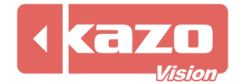

## 2. 設備連接

# 2.1 電源連接

輸入端:接入1路220V交流電源;

輸出端:每路輸出 220V 交流電源,連接至需要進行電源控制的設備,為其供電,最大功率 800W/每路。

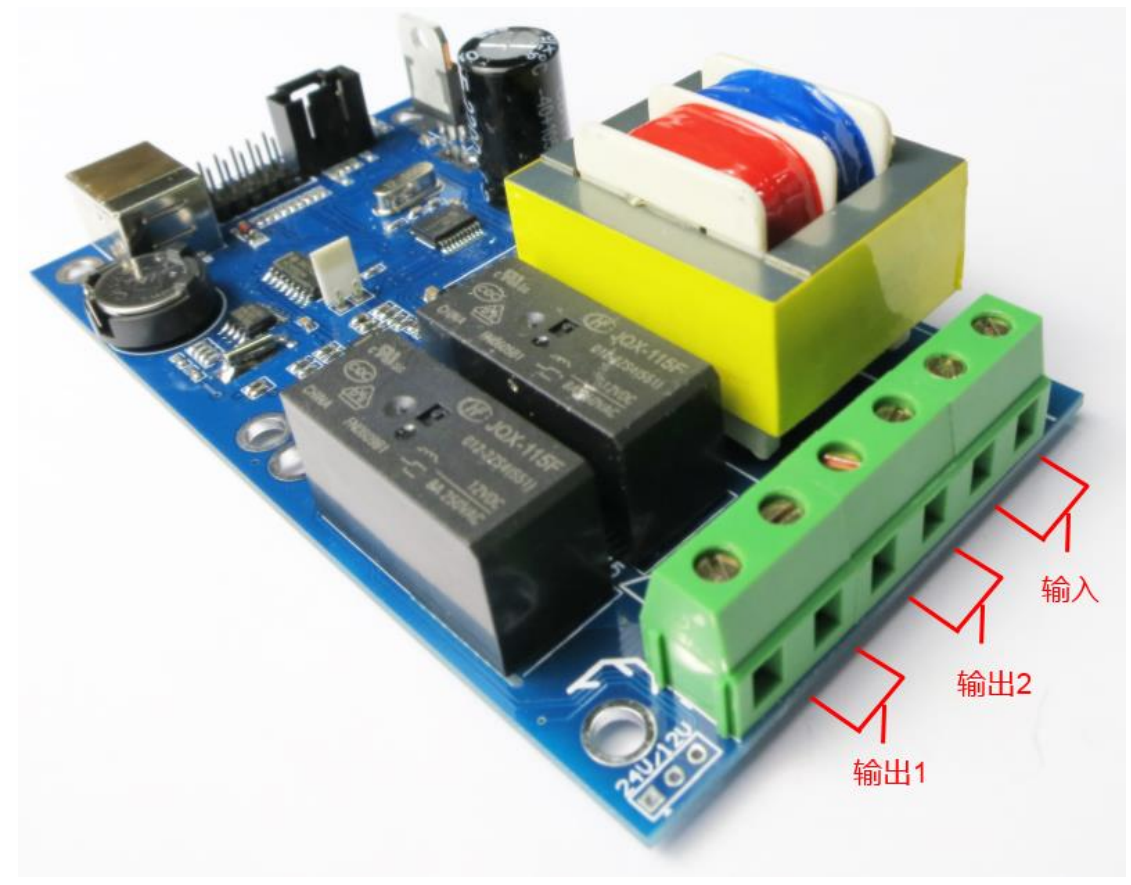

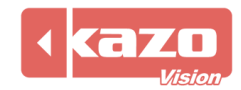

## 2.2 資料線連接

USB 資料介面:連接至播放終端的 USB 介面。 外置傳感線介面:外置傳感線頂端有亮度及溫度傳感探探頭,可將傳感線連接並固定到外盒 外部以測試環境溫度、亮度值。

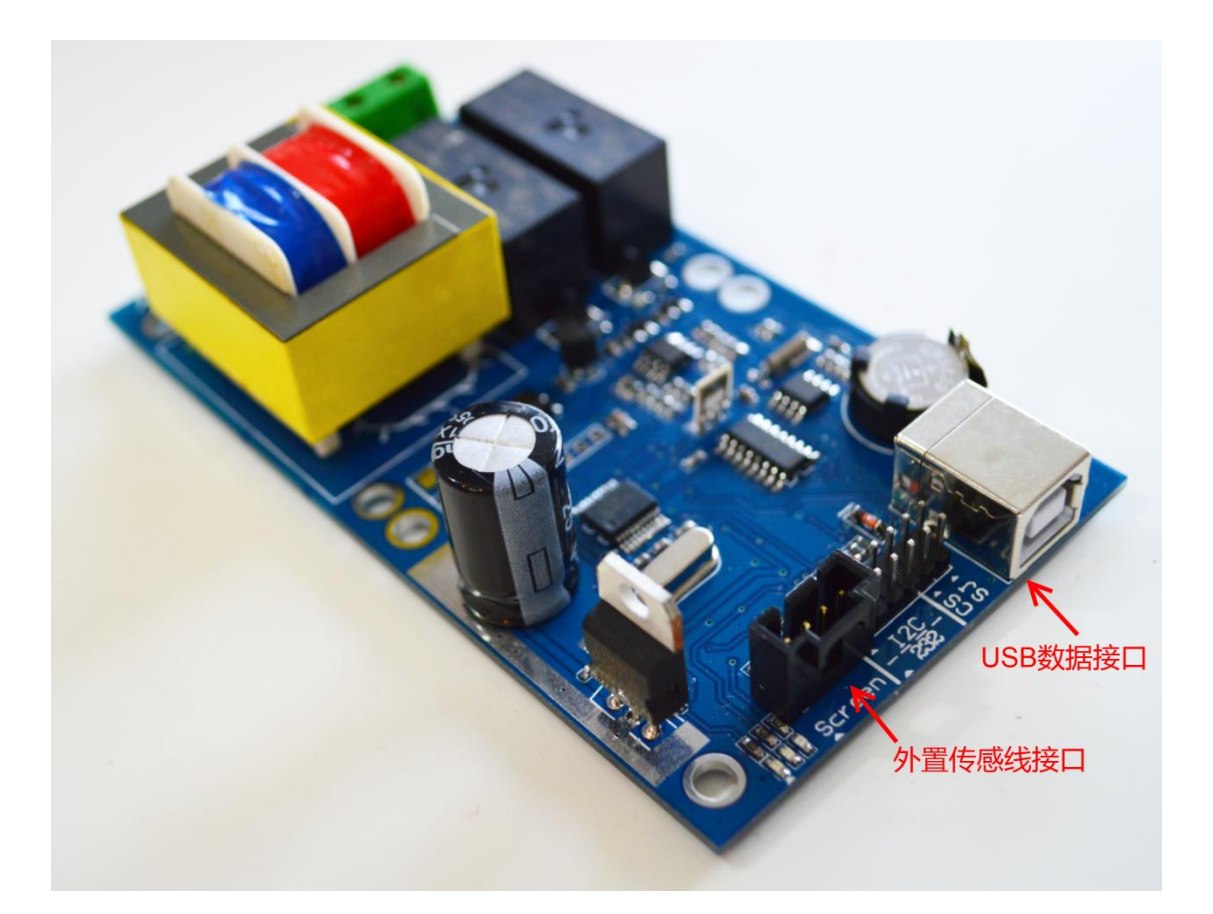

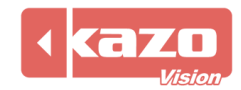

#### 3. 軟體設置

## 3.1 自動更新播放終端配置

運行 PV editor 軟體>工作列 "終端配置" 〉 感測器配置,打開對話方塊如下:

| ⑧ 传感器 - C:\Users\gracy\KazoVision\PVEDITOR\Sensor\sensor.pse |          |             |                      |  |  |  |  |
|--------------------------------------------------------------|----------|-------------|----------------------|--|--|--|--|
| 文件                                                           |          |             |                      |  |  |  |  |
| 📄 新建文件 👌 打开                                                  | 文件 🔚 保存) | 文件   췋 更新配置 | 5 🧶 导出               |  |  |  |  |
|                                                              |          |             |                      |  |  |  |  |
|                                                              |          |             |                      |  |  |  |  |
| 🔽 上电时间:                                                      | 9:00:00  | 🚖 断电时间      | <b>]:</b> 21:00:00 🚖 |  |  |  |  |
| 🔄 上电时间:                                                      | 0:00:00  | 😫 断电时间      | <b>1:</b> 0:00:00    |  |  |  |  |
| 🔲 上电时间:                                                      | 0:00:00  | 🔄 断电时间      | 0:00:00              |  |  |  |  |

設備類型選擇:KDS01

可根據需要,最多設置3組上電及斷電時段。

完成設置後,點擊"更新配置",根據播放終端的 MAC 位址,勾選已安裝多功能控制卡的對應播放終端,點擊"上傳",即完成終端配置。

| 更新配置     更新配置                                                                                                    |      |
|----------------------------------------------------------------------------------------------------|------|
| 设置事件记录                                                                                                    |      |
|                                                                                                    |      |
|                                                                                                    | A    |
|                                                                                                    |      |
|                                                                                                    |      |
| $\square \square \square \square \square \square \square \square \square \square \square \square \square \square \square \square \square \square \square $ |      |
| —————————————————————————————————————                                                                                                    |      |
| □ □ □ □ □ □ □ □ □ □ □ □ □ □ □ □ □ □ □                                                                                                    | =    |
|                                                                                                    |      |
|                                                                                                    |      |
|                                                                                                    |      |
|                                                                                                    |      |
|                                                                                                    |      |
| $\square \square \square \square \square \square \square \square \square \square \square \square \square \square \square \square \square \square \square $ |      |
| □ IEI boad (00:18:7D:2B:F9:F1)                                                                                                    |      |
| $\mathbf{M} \mathbf{Q} \mathbf{k} \mathbf{k} \mathbf{r} \mathbf{r} \mathbf{n} \mathbf{x} (00, 12, 77, 50, 00, 77)$                                         |      |
| $\square \square \square \square \square \square Iocal test (00:24:18):23:80:53)$                                                                          |      |
| Nexus (AU: UB: BA: EA: B1: 74)                                                                                                    |      |
| C 2 2 2 2 2 2 2 2 2 2 2 2 2 2 2 2 2 2 2                                                                                                    |      |
| player(UU)UU:18:U2:U8:8A)                                                                                                    |      |
| w sumsung (UU:1:B1:20:22:32)                                                                                                    | -    |
| : : : : : : : : : : : : : : : : :                                                                                                    |      |
| 刷新 设置                                                                                                    |      |
|                                                                                                    |      |
| 上後の                                                                                                    | 关闭C) |

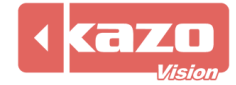

| ● 更新配置           设置         事件记: | ज्ञ                  |    | 23 |
|----------------------------------|----------------------|----|----|
| 时间                               | 消息                   |    |    |
|                                  | Vploading configure. |    |    |
|                                  | 上传业                  | 美闭 | ©  |

設置成功後,可在"事件記錄"中查詢到該條資訊。

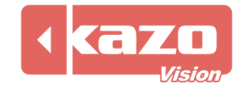

#### 3.2 手動更新播放終端配置

如播放終端未聯網,或自動更新不成功,可使用手動更新配置功能。 運行 PV editor 軟體>工作列"終端配置")感測器配置,打開對話方塊如下:

| 🐌 传感器 - C:\Users\gracy\KazoVision\PVEDITOR\Sensor\sensor.pse |         |             |          |  |  |  |  |  |
|--------------------------------------------------------------|---------|-------------|----------|--|--|--|--|--|
| 文件                                                           |         |             |          |  |  |  |  |  |
| 📄 新建文件 👌 打开:                                                 | 文件 🔚 保存 | 文件 🚽 🍓 更新配置 | . 🏨 导出   |  |  |  |  |  |
| 设备类型: KDS01 ▼ ■断电前自动关闭电脑。                                    |         |             |          |  |  |  |  |  |
| 🔽 上电时间:                                                      | 9:00:00 | 🗦 断电时间:     | 21:00:00 |  |  |  |  |  |
| 📄 上电时间:                                                      | 0:00:00 | 🔄 断电时间:     | 0:00:00  |  |  |  |  |  |
| 📄 上电时间:                                                      | 0:00:00 | 🔄 断电时间:     | 0:00:00  |  |  |  |  |  |

完成配置後,點擊"匯出"按鈕,將生成一個檔案名為"sensor.configure"的設定檔,將該檔保存至U盤的"IMPORT"目錄下。

將該 U 盤移至播放終端,該終端將會自動載入對感測器的設置。此時您可以使用在播放終端上點擊快速鍵 "F4"來查看播放終端與感測器的連接狀態:

▶ 表示感測器未連接

🚿 表示感測器正常連接

| 传感器: 💉              | LED:             | (P)                                      | 网络:                 | $\bigtriangledown$ | 2013-10-15 11:3      | 2:50 |
|---------------------|------------------|------------------------------------------|---------------------|--------------------|----------------------|------|
| 2013-10-15 11:31:53 | .181 [] INFO pv  | prApplication - In                       | itializing shutdow  | n                  |                      | *    |
| 2013-10-15 11.31.53 | 297 [] TMEO pr   | prindidown - Confr<br>prépalization - In | guie ille not exis. | (b.                |                      |      |
| 2013-10-15 11.31.53 | 202 [] MARM pv   | propprication in<br>prTiping - Configu   | re filo not oviete  |                    |                      |      |
| 2013-10-15 11:31:53 | 301 [] TMEO pr   | priiming - Conrigu<br>préopligation - In | itioliging concor   | •                  |                      |      |
| 2013-10-15 11:31:53 | 594 [] INFO pv   | prapplication - In                       | itializing sensor   |                    |                      |      |
| 2013-10-15 11:31:53 | . 564 [] IMPO PV | proprint action - in                     | filanizing leu      |                    |                      |      |
| 2013-10-15 11:31:53 | . 391 [] WARN DV | pried - Configure -                      | file not exists.    |                    |                      |      |
| 2013-10-15 11:31:53 | .000 [] INFO PV  | prApplication - in                       | itializing options. | 1                  |                      |      |
| 2013-10-16 11:31:63 | . 195 [] IMPO PV | prApplication - in                       | itializing externa. | 1 control          |                      |      |
| 2013-10-15 11:31:53 | .904 [] INFO pv  | prApplication - In                       | itializing touch s  | creen              |                      |      |
| 2013-10-15 11:31:53 | .915 [] WARN pv  | prfouchScreen - Co                       | nfigure file not e: | xists.             |                      |      |
| 2013-10-15 11:31:54 | .016 [] INFO pv  | prApplication - In                       | itialize            |                    |                      |      |
| 2013-10-15 11:31:57 | .138 [] INFO pv  | prScriptDispatcher                       | - Play script: 'd   | efault'.           |                      |      |
| 2013-10-15 11:32:03 | .432 [pvprKds01  | CommunicateThread]                       | WARN pvprKds01Com   | municateThread –   | · No available port. |      |
| 2013-10-15 11:32:07 | .329 [] INFO pv  | prStatisticsDB - D                       | atabase             |                    |                      | =    |
| 'C:/Users/gracy/Kaz | oVision/PVPLAYE  | R/statistics/20131                       | 01511.tmp'created   | successful. Ver    | sion '110621'.       |      |
| 2013-10-15 11:32:13 | .463 [pvprKds01  | CommunicateThread]                       | INFO pvprKds01Com   | municateThread –   | Port 'COM3' opened.  |      |
| 2013-10-15 11:32:17 | .979 [pvprKds01  | CommunicateThread]                       | INFO pvprKds01Com   | municateThread -   | · Device 'COM3'      |      |
| connected.          |                  |                                          |                     |                    |                      |      |
| 2013-10-15 11:32:24 | .490 [pvprKds01  | CommunicateThread]                       | WARN pvprKds01Com   | municateThread -   | · Temperature not    |      |
| available.          |                  |                                          |                     |                    |                      |      |
| 2013-10-15 11:32:37 | .518 [pvprKds01  | CommunicateThread]                       | WARN pyprKds01Com   | municateThread -   | · Temperature not    |      |
| available.          |                  |                                          |                     |                    | -                    | Ŧ    |

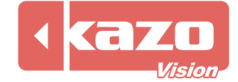

#### 3.3 回饋資料查詢

登錄 WEB 伺服器,在"終端管理"介面,根據 MAC 位址找到相應的播放機,點擊"狀態"下的按鍵,查詢多功能卡的回饋資訊。

| pvmanager *** |                                                                                                    |                   |        |          |                        | 肯管理            |
|---------------|----------------------------------------------------------------------------------------------------|-------------------|--------|----------|------------------------|----------------|
| 渠道: 所有渠道 ▼    | 播放器 (2)                                                                                                    | 区域服务器 (0)         |        |          | 终端名称:                  |                |
| 🗄 shanghai    | 全部 无                                                                                                    | MAC               | 区域     | 状态       | 启动时间                   | 通讯日            |
| 🗄 tokyo       |                                                                                                    |                   |        |          |                        |                |
| • new york    | 🔲 🍂                                                                                                    | 00:1D:92:87:38:1B | -      | 🕑 在线     | 2013-10-11<br>15:42:37 | 2013-<br>18:30 |
| 所有终端          |                                                                                                    |                   |        |          |                        |                |
| 未分组终端         | All     All     All | 00:FF:F3:1D:F3:7A | -      | ▶ 在线     | 2013-10-14<br>18:16:06 | 2013-<br>18:30 |
|               |                                                                                                    |                   |        | 首页 前一页 1 | 后一页 末页                 | 1/1            |
|               | 🐻 发布在线节                                                                                                    | 目 🗍 发布通知 🖉 修改配置 🔰 | Ҝ 删除终端 | i 🖹 其它功能 |                        |                |

多功能卡收集的温度、濕度、亮度資訊每2分鐘一次回傳至伺服器。

| 系统信息                                                                                                    | 系统时间           |
|----------------------------------------------------------------------------------------------------|----------------|
| LOCALTIME:2013-10-14 18:38:08; IP:192.168.0.136; DISK_TOTAL_SIZE:58.5G; DISK_FREE_SIZE:16.7G; RUNNING_MODE:NORMAL; WAT<br>CHDOG_CONFIGURATION:; PLAYCONTROL_CONFIGURATION:; TIMING_CONFIGURATION:; LOGO_CONFIGURATION:; VOLUME_CONFIGURATIO<br>ON:; NETWORK_CONFIGURATION:; SHUTDOWN_CONFIGURATION:; STADSOR_CONFIGURATION:KDS01; SENSOR_DEVICE_TYPE:KDS01; KDS<br>01_FIRMWARE_VERSION:7.0; KDS01 TEMPERATURE:28.0625; KDS01 BRIGHTNESS:98; KDS01 ONBOARD TEMPERATURE:28.1875; KDS01<br>ONBOARD_HUMIDITY:15; LED_CONFIGURATION:; TOUCHSCREEN_CONFIGURATION:; DEVICE_WIDTH:1366; DEVICE_HEIGHT:768; PLAYER<br>:ON; STATUS:NORMAL | 20131014183837 |
| LOCALTIME:2013-10-14 18:36:05; IP:192.168.0.136; DISK_TOTAL_SIZE:58.5G; DISK_FREE_SIZE:16.7G; RUNNING_MODE:NORMAL; WAT<br>CHDOG_CONFIGURATION:; PLAYCONTROL_CONFIGURATION:; TIMING_CONFIGURATION:; LOGO_CONFIGURATION:; VOLUME_CONFIGURATIO<br>N:; NETWORK_CONFIGURATION:; SHUTDOWN_CONFIGURATION:; SENSOR_CONFIGURATION:KDS01; SENSOR_DEVICE_TYPE:KDS01; KDS<br>01_FIRMWARE_VERSION:7.0; KDS01_TEMPERATURE:28.25: KDS01_BRIGHTNESS:100: KDS01_ONBOARD_TEMPERATURE:28.125: KDS01_O<br>NEOARD_HUMIDITY:15: LED_CONFIGURATION:; TOUCHSCREEN_CONFIGURATION:; DEVICE_WIDTH:1366; DEVICE_HEIGHT:768; PLAYER:<br>N; STATUS:NORMAL     | 20131014183632 |

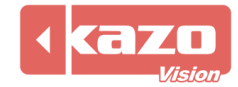

## 4. 多功能卡狀態檢測

在完成上述設置後,您可使用以下方法檢測多功能卡是否正常工作。 在 PV editor 的視窗下新建專案"感測器",點擊確認。

| NEDITOR - 0.08 EVALUATION - C:\Users\                   | gracy\KazoVision\PVEDITOR\\default.psc *                                                                                                    |
|---------------------------------------------------------|----------------------------------------------------------------------------------------------------|
| 文件 编辑 终端配置 工具 帮助                                        |                                                                                                    |
| 🗋 新建文件 🚵 打开文件 🔚 保存文件                                    | 餋 发布节目 🔎 导出节目包 🛛 🕜 帮助                                                                                                    |
| 🧃 🎯 😭 🙀 🙀 🙆                                             | 📑 📑 🗇 🗇 🍪 📖 🚍 🖡                                                                                                    |
| <ul> <li>●●●●●●●●●●●●●●●●●●●●●●●●●●●●●●●●●●●●</li></ul> | <ul> <li>■ 视频文件(V)</li> <li>■ 视频流(E)</li> <li>■ 视频流(E)</li> <li>■ 视频信号(N)</li> <li>● Flash文件(F)</li> <li>● 网页(W)</li> <li>● 图像文件(I)</li> <li>● 图像文件(G)</li> <li>● ③ 像文件(T)</li> <li>● ③ 文本文件(T)</li> <li>● 文本文件(T)</li> <li>● 文本文件(T)</li> <li>● 文本文件(C)</li> <li>● MS WORD文件(M)</li> <li>● MS WORD文件(E)</li> <li>● 文本字幕文件(S)</li> <li>● 计时(C)</li> <li>● 计时(R)</li> <li>● 天气信息(H)</li> <li>● ① @ </li> </ul> |
| 🎉 传感器                                                   |                                                                                                    |
| /信息:                                                    |                                                                                                    |
| 标题:                                                     |                                                                                                    |
| 文字: 温度: %c° C, 湿度: %h%, 3                               | 高度: %b                                                                                                    |
| 字体: Arial 🔻 28                                          | 🗧 🗌 clWhite 🔻                                                                                                    |
| 停留时间: 00:00:10                                          |                                                                                                    |
|                                                         | 确定 @) 取消 @)                                                                                                    |

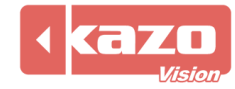

如多功能卡設置成功,當前的溫度、濕度、亮度會在當前視窗編輯區、播放終端的顯示幕上顯示出來。

播放端顯示畫面

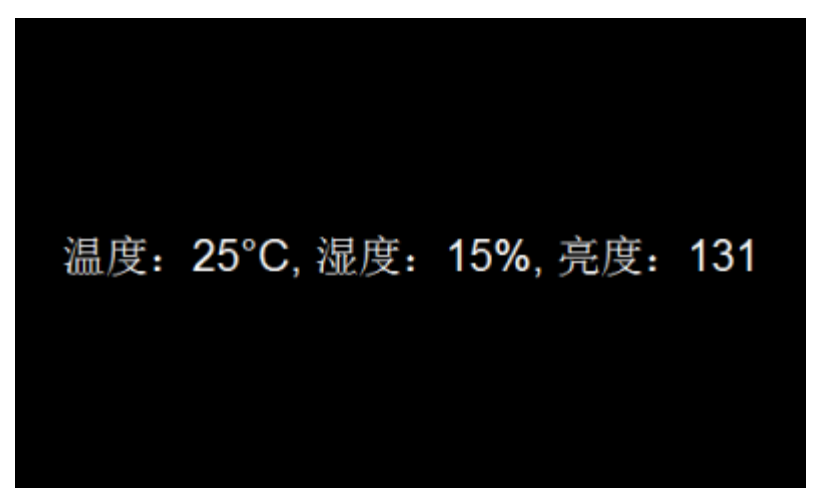

登錄 WEB 伺服器,查詢"終端狀態",能看到相應的資訊。

|       | 线等                                                                                                    | 肯管理 | 节目管理        | 系统管理        | 退出系统   | 帮助  |    |
|-------|----------------------------------------------------------------------------------------------------|-----|-------------|-------------|--------|-----|----|
| 终端名称: | <b>N</b>                                                                                                    |     |             |             |        |     |    |
| MAC:  | 00:FF:F3:1D:F3:7A                                                                                                    |     |             |             |        |     |    |
| 备注:   |                                                                                                    |     |             |             |        |     |    |
| 区域:   | -                                                                                                    |     |             |             |        |     |    |
| IP地址: | 180.175.160.141 (China null)                                                                                         |     | 温度:2        | 25°C, 湿度:   | 15%, 亮 | 度:1 | 31 |
| 状态:   | ● 在线                                                                                                    |     |             |             |        |     |    |
| 启动时间: | 2013-10-15 11:56:42                                                                                                  |     |             |             |        |     |    |
| 通讯时间: | 2013-10-15 12:02:25                                                                                                  |     |             |             |        |     |    |
| 版本:   | 0.08 (2013-03-06)                                                                                                    |     |             |             |        |     |    |
|       |                                                                                                    | 时   | 间: 2013-10- | 15 11:57:18 | 刷新     |     |    |
| 当前节目: | [default] - default [永久 全天] 优先级:正常 嗣除                                                                                |     |             |             |        |     |    |
| 预存节目: | [default] - default [永久 全天] 优先级:正常 2013-03-11 15:39:35 删除<br>[sample] - sample [永久 全天] 优先级:正常 2013-03-11 15:37:57 删除 |     |             |             |        |     |    |

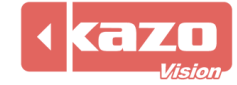

## 5. 技術支援

如您的多功能卡在使用中,遇到任何技術問題,請聯繫我們。

上海凱哲資訊科技有限公司 2014 年 10 月 15 日

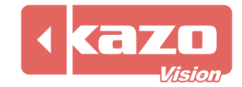